### HƯỚNG DẪN PHÂN LỆNH CHO TÀI XẾ

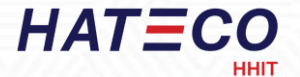

### HƯỚNG DẪN PHÂN LỆNH CHO TÀI XẾ

Bước 1: Hoàn tất đăng ký lệnh dịch vụ trên E-port (eport.hhit.com.vn)
Bước 2: Phân lệnh cho nhà xe trên E-port
Bước 3: Đặt lịch hẹn xe cho tài xế

#### **Bước 1:** Hoàn tất đăng ký lệnh dịch vụ trên Eport

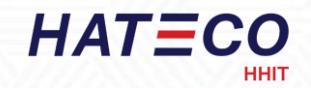

Sau khi hoàn tất đăng ký lệnh dịch vụ trên Eport và lệnh dịch vụ được duyệt, quý khách có thể sử dụng **"Mã lệnh (PIN)"** để thực hiện phân bổ nhà xe.

| Giao dịch | n đã được thực hiện thành công!                                 |  |
|-----------|-----------------------------------------------------------------|--|
|           | Mã giao dịch:                                                   |  |
|           | ■純日<br>SE<br>SE<br>SE<br>SE<br>SE<br>SE<br>SE<br>SE<br>SE<br>SE |  |
| Ν         | <b>/lã lệnh (PIN):</b> HAT25010670484                           |  |
|           | Xem lệnh                                                        |  |
|           | Làm lệnh mới                                                    |  |
|           |                                                                 |  |

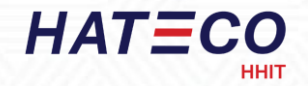

- Chọn "Tác nghiệp"

| - Chọn "Phân bổ nhà |  |
|---------------------|--|
| xe"                 |  |
|                     |  |
|                     |  |
|                     |  |
|                     |  |
|                     |  |

| =                  | CẢNG CONTAINER QU        | ỐC TẾ HATECO HẢI PHÒNG           | 🐐 📃 Trang chủ            | 61 |
|--------------------|--------------------------|----------------------------------|--------------------------|----|
| Danh mục           | Lệnh giao container hàng | 🗄 Lệnh giao container rỗng       | 🗄 Lệnh hạ container hàng |    |
| Biểu cước          | 🕮 Lệnh hạ container rỗng | 💥 Lệnh đóng hàng                 | 🔀 Lệnh rút hàng          |    |
| Cấu hình           | 亘 Lệnh dịch vụ           | 😇 Đảng ký tách lô từ Master Bill | 🖉 Phân bổ nhà xe         |    |
| Tác nghiệp         | 7                        |                                  |                          |    |
| Quản lý lệnh       |                          |                                  |                          |    |
| Hãng tàu           |                          |                                  |                          |    |
| Hải quan           |                          |                                  |                          |    |
| Công cụ            |                          |                                  |                          |    |
| Tra cứu            |                          |                                  |                          |    |
| Thống kê - báo cáo |                          |                                  |                          | -  |
| Quản trị hệ thống  |                          |                                  |                          | =  |
| Mapping Eport - N4 |                          |                                  |                          |    |
| 11111              | 7///                     |                                  |                          |    |

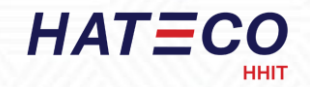

Chọn thời gian đăng ký lệnh dịch vụ
Điền "Số pincode" trùng với dãy số "Mã lệnh (PIN)", thông tin lệnh sẽ hiện lên bên phải màn hình để thực hiện phân bổ.

|                              | Q. Tim kiếm       |                                              |           |            | 1      | A Phần bổ          | × Hủy phi           |
|------------------------------|-------------------|----------------------------------------------|-----------|------------|--------|--------------------|---------------------|
| 5ő pincode<br>HAT25031218570 | <mark></mark> 511 | Số PinCode                                   | Mã nhà xe | Tên nhà xe | Tái xế | Mã địa điểm<br>HAT | Trạng t<br>Chờ nhận |
| 5ő container                 |                   |                                              |           |            |        |                    |                     |
| Số xe                        | Sö döng: 1        |                                              |           |            |        |                    |                     |
|                              |                   |                                              |           |            |        |                    |                     |
| Ső remooc                    |                   |                                              |           |            |        |                    |                     |
| Tác nghiệp                   |                   |                                              |           |            |        |                    |                     |
| Tác nghiệp V                 |                   |                                              |           |            |        |                    |                     |
| 🔘 Nạp dừ liệu                |                   |                                              |           |            |        |                    |                     |
|                              |                   |                                              |           |            |        |                    |                     |
|                              |                   |                                              |           |            |        |                    |                     |
|                              |                   |                                              |           |            |        |                    |                     |
|                              |                   |                                              |           |            |        |                    |                     |
|                              |                   |                                              |           |            |        |                    |                     |
|                              |                   |                                              |           |            |        |                    |                     |
|                              |                   |                                              |           |            |        |                    |                     |
|                              |                   | © 2024 MATECO Researced by CE                | M         |            |        |                    |                     |
|                              |                   | © 2024 HATECO . Powered by CE<br>Version 2.0 | н         |            |        |                    |                     |

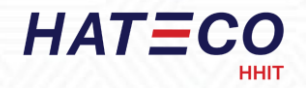

- Tích chọn ở mã Pin, và chọn Phân bổ

| Q Tin |     |                    |           |            |        | A Phần bổ   | X Hủy phân bố |
|-------|-----|--------------------|-----------|------------|--------|-------------|---------------|
|       | डार | Số PinCode         | Mã nhà xe | Tên nhà xe | Tài xế | Mā dịa điểm | Trạng thái    |
|       | 1   | HAT25031218570-001 |           |            |        | HAT         | Chờ nhận      |

#### Danh sách nhà xe

| Q | Tìm | kiếm |  |  |  |
|---|-----|------|--|--|--|
|---|-----|------|--|--|--|

Danh sách nhà xe sẽ hiện ra để thực hiện phân bổ lệnh dịch vụ

| STT | Mã nhà xe     | Tên nhà xe                | Số điện thoại      | Email                                                      | ^ |
|-----|---------------|---------------------------|--------------------|------------------------------------------------------------|---|
| 1   | 0101000       | Tuấn Đạt                  | 0101000            | u13ngoquyen@gmail.com                                      |   |
| 2   | 01012000      | Vận tải Tuấn Đạt          | 0325012126         | u13ngoquyen@gmail.com                                      |   |
| 3   | 0101352858005 | CHI NHÁNH CÔNG TY TNHH GI |                    |                                                            |   |
| 4   | 0101619639    | CÔNG TY CỔ PHẦN ĐẦU TƯ BẮ |                    |                                                            |   |
| 5   | 0200872512    | CÔNG TY TIẾP VẬN SIÊU TỐC | 0987668978         | vanthuyen@superspeedlog.com                                |   |
| 6   | 02038401938   | Công ty TNHH DDT          | 02038401938        | ddt@gmail.com                                              |   |
| 7   | 0306056881    | CÔNG TY TNHH TSP VN       | (+84-28) 3997.6398 | anh.nguyen@transpeed.com.vn,truong.nguyen@transpeed.com.vn |   |
| 8   | 03109900      | Doanh nghiệp              | 0782042388         | thanhnamnguyenqt2112@gmail.com                             |   |
| 9   | 0313206513    | Công ty vận tải CEH       | 0313206513         |                                                            |   |
| 10  | 0327906219    | ABC                       |                    |                                                            | - |

 $\times$ 

Q HHIT

STT

- Để thuận tiện trong việc chọn nhà xe, quý khách có thể sử dung thanh công cu tìm kiểm

- Sau khi đã tìm được nhà xe muốn phân bổ lệnh, quý khách vui lòng chọn ô trống. Những dòng đã được chọn sẽ được tô màu xanh.

Х Danh sách nhà xe Mã nhà xe Tên nhà xe Số điên thoai Email HHIT Hateco 12333 123@gmail.com HHIT2 HATECO 2 - Vui lòng nhấn lưu để hoàn tất việc phân bổ. Thông báo như sau sẽ hiện lên để thông báo việc phân bổ thành công

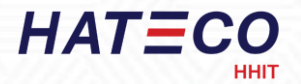

Khách hàng đăng nhập web https://vietnamhub.vn/, đăng nhập vào tài khoản quý khách.

PHƯƠNG THỨC THANH TOÁN KẾT NỐI VỚI CHÚNG TÔI **TRUNG TÂM** VIETNAM SMARTHUB LOGISTICS CÔNG NGHÊ SỐ BIDV I napas X VN 😸 ~) Zalo f OUỐC GIA Đăng nhập Đăng Ký 9 **8** TÊN ĐĂNG NHÂP 🔓 MÂT KHẦU ø OIL 🗌 Ghi nhớ Quên mật khẩu! DICH VU CẢNG BIỂN DICH VU HÃNG TÀU DICH VU VÂN TẢI Tra cứu thông tin hàng hóa, đăng ký lệnh dịch vụ, thanh toán Ebooking, Dịch vụ Container Rỗng, Dịch vụ container hàng, EDO... Ứng dụng đặt xe đầu kéo/salan, quản lý hành trình, thanh toán nhân chứng từ điên tử.. dich vu vân tải, ... Tra cứu Container Tra cứu số vân đơn Tra cứu số Booking Tra cứu hóa đơn Tra cứu Lịch tàu Tra cứu eEIR ⊟ CHON CÁNG/HÃNG TÀU E NHẬP SỐ CONTAINER. 99 73 Ξ MÃ XÁC NHÂN Q DICH VU BẢO HIỂM HÀNG HÓA TÀI CHÍNH - NGÂN HÀNG BIDV DICH VU KHO Cho vay thực hiện hợp đồng xuất khẩu, thanh toán xuất nhập Đăng ký, giám sát, quản lý hàng hóa kho CFS, Kho Ngoại Quan Bảo hiểm chi các rủi ro từ bên ngoài gây mất mát, tổn thất vật khẩu, tài trơ vốn lưu đông, ... chất đối với hàng hóa, ... KẾT NỐI VỚI CHÚNG TÔI Quét QR cài đặt ứng dụng khách hàng Quét QR cài đặt ứng dụng vận tải SMARTHUB LOGISTICS TECHNOLOGY JOINT STOCK COMPANY CH Play CH Play DUNS: 626110364 III App Store I App Store

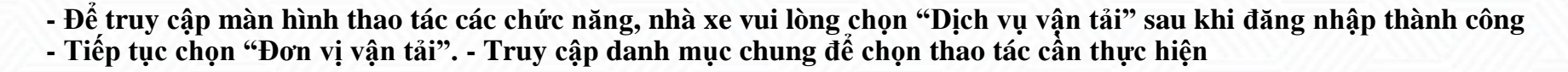

HATECO

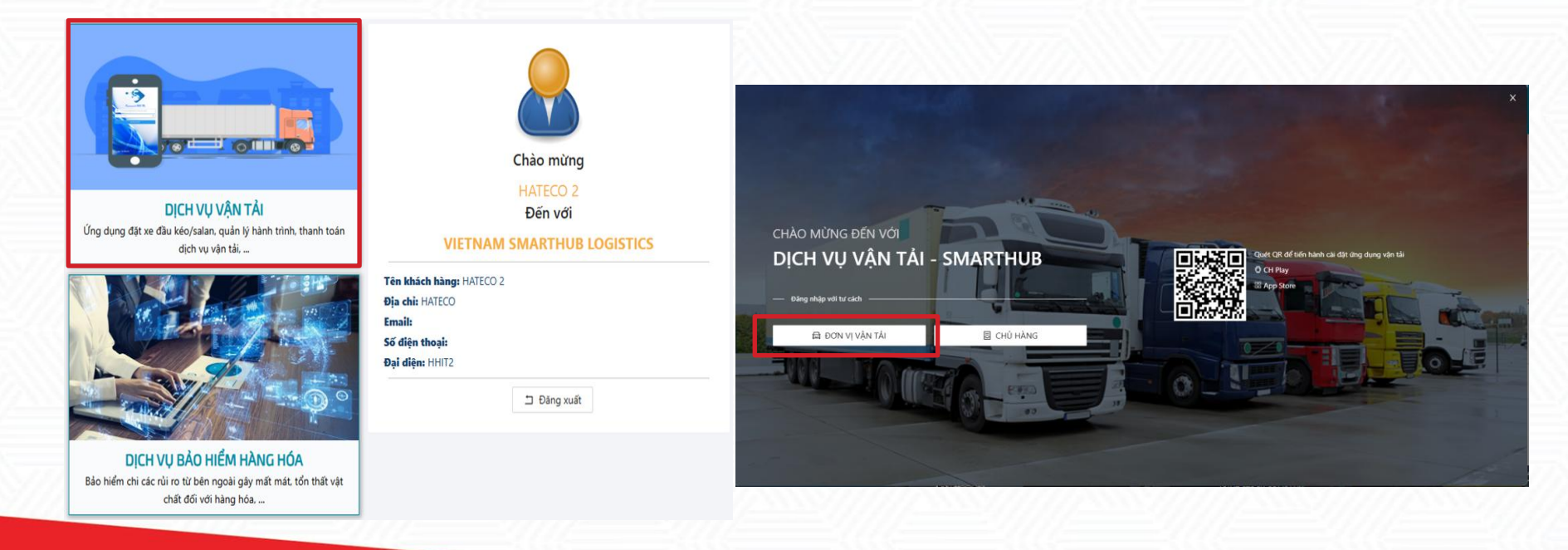

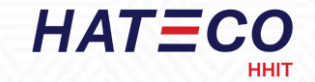

Sử dụng "Số PinCode" được phân bổ từ Eport, nhà xe có thể trực tiếp phân lệnh và chọn khung giờ vào cảng cho tài xế qua mục "Quản lý đơn hàng nhà xe.

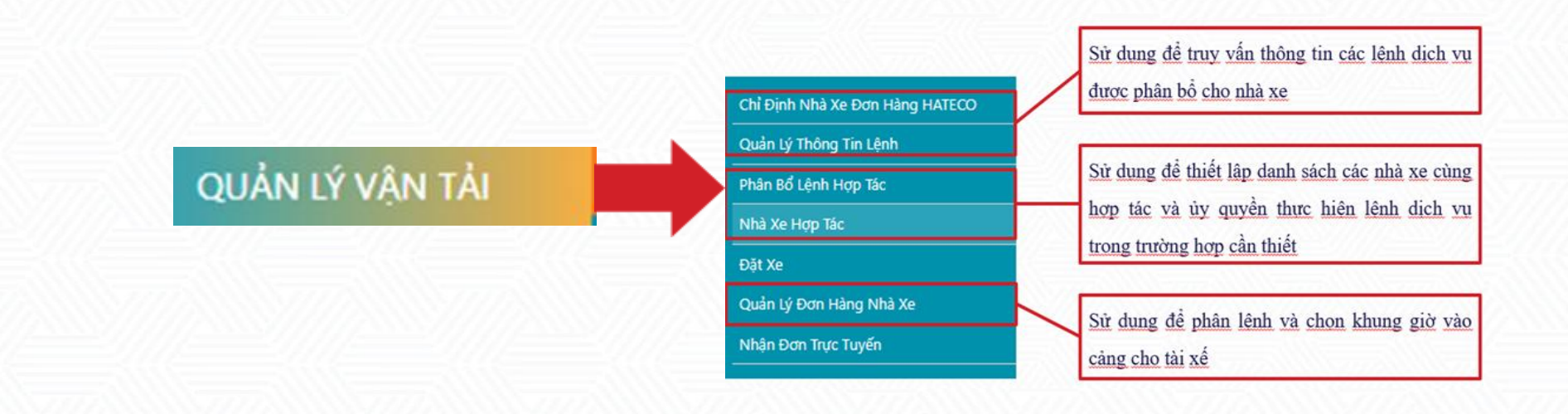

#### 

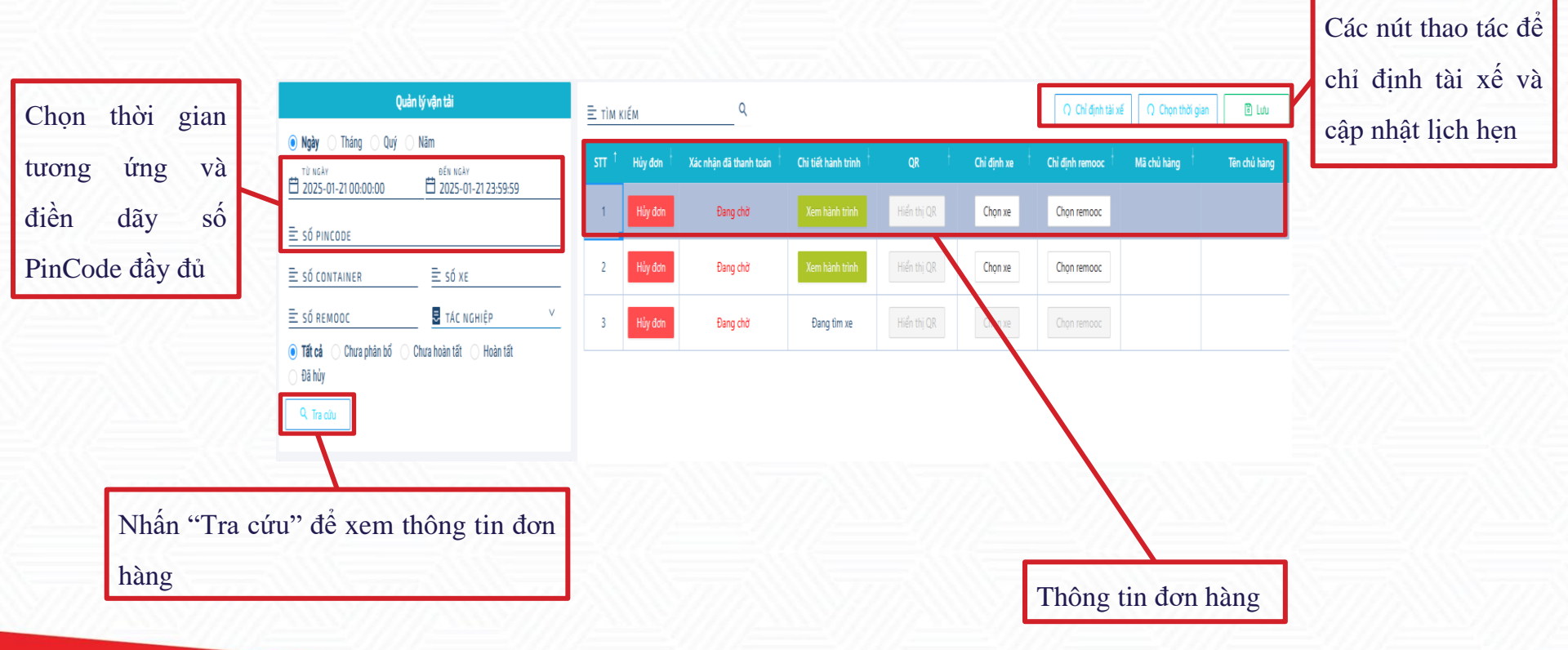

#### HATECO

#### Bước 3: Đặt lịch hẹn xe cho tài xế

| 🖹 тім к | IÉM       | ۹                        |                       |             |               | O Chỉ định tài xẻ | O Chọn thời gian     O     O | 🖻 Lưu        |
|---------|-----------|--------------------------|-----------------------|-------------|---------------|-------------------|----------------------------------------------------------------------------------------------------|--------------|
| STT ↑   | Hủy đơn 🕇 | Xác nhận đã thanh toán 🕴 | Chi tiết hành trình 🕇 | QR +        | Chỉ định xe 🕂 | Chỉ định remooc   | Mã chủ hàng 🕇                                                                                                    | Tên chủ hàng |
| 1       | Hủy đơn   | Đang chờ                 |                       | Hiển thị QR | Chọn xe       | Chọn remooc       |                                                                                                    |              |
| 2       | Hủy đơn   | Đang chờ                 | Xem hành trình        | Hiển thị QR | Chọn xe       | Chọn remooc       |                                                                                                    |              |
| 3       | Hủy đơn   | Đang chờ                 | Đang tìm xe           | Hiển thị QR | Chọn xe       | Chọn remooc       |                                                                                                    |              |

- Sau khi thành công chọn dòng cần điều chỉnh, quý khách chọn
  "Chỉ định tài xế" để chọn tài xế mà lệnh sẽ được phân về
- Vui lòng ấn "Luu" để cập nhật thông tin
- Trường hợp thông tin chưa được cập nhật, ấn *"Tra cứu"* để tải lại trang. Thông tin được cập nhật thành công khi tên tài xế được hiển thị

|       | Tài xế | ł |
|-------|--------|---|
| abc21 |        |   |

| Chọn tài xế      |               |          |           | Х |
|------------------|---------------|----------|-----------|---|
| 🕹 TÌM KIẾM NHANH |               |          |           | ٩ |
| STT Tên tài xế   | Số điện thoại | Số xe    | Số remooc |   |
| 1 🔍 vui          | +8490000019   | 15C56019 | 15R05619  | * |
| 2 • vui01        | +8490000020   | 15C56020 | 15R05620  |   |
| 3 🔹 abc21        | +84900000021  | 15C56021 | 15R05621  |   |

#### HATECO

#### Bước 3: Đặt lịch hẹn xe cho tài xế

| 🖹 тім к | IÉM       | Q                        |                       |                 |               | Q Chỉ định tài xế | Ω Chọn thời gian | 🖲 Lưu        |
|---------|-----------|--------------------------|-----------------------|-----------------|---------------|-------------------|------------------|--------------|
| STT ↑   | Hủy đơn 🕴 | Xác nhận đã thanh toán 🕴 | Chi tiết hành trình 🕇 | QR <sup>†</sup> | Chỉ định xe 🕴 | Chỉ định remooc 🕴 | Mã chủ hàng ↓    | Tên chủ hàng |
| 1       | Hủy đơn   | Đang chờ                 |                       | Hiển thị QR     | Chọn xe       | Chọn remooc       |                  |              |
| 2       | Hủy đơn   | Đang chờ                 | Xem hành trình        | Hiển thị QR     | Chọn xe       | Chọn remooc       |                  |              |
| 3       | Hủy đơn   | Đang chờ                 | Đang tìm xe           | Hiển thị QR     | Chọn xe       | Chọn remooc       |                  |              |

- Sau khi chỉ định tài xế thành công, quý khách có thể đặt lịch hẹn cho tài xế bằng cách nhấn chọn "chọn thời gian"

Các khung giờ phù hợp sẽ hiện lên để quý khách lưa chọn
Sau đó quý khách nhấn lưu. Đơn hàng sẽ được truyền tới app của lái xe

Lưu ý: Các thao tác nhận đơn hàng và đặt lịch hẹn lái xe có thể thực hiện trên App "TAS"

| 2025-0 | 3-12          |               |               |               |               |               |  |
|--------|---------------|---------------|---------------|---------------|---------------|---------------|--|
|        | 00:00 - 03:00 | 03:00 - 06:00 | 06:00 - 09:00 | 09:00 - 12:00 | 12:00 - 15:00 | 15:00 - 18:00 |  |
|        |               |               | 18:00 - 21:00 | 21:00 - 00:00 |               |               |  |
|        |               |               |               |               |               |               |  |
|        |               |               |               |               |               |               |  |
|        |               |               |               |               |               |               |  |
|        |               |               |               |               |               |               |  |
|        |               |               |               |               |               |               |  |
|        |               |               |               |               |               |               |  |

# Thank you!

## HATECO

HATECO Haiphong International Container Terminal